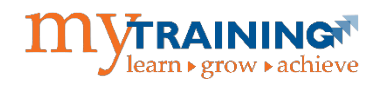

# myTraining Login Instruction Guide

## **Overview**

This guide is to be used as a resource for successfully logging into the myTraining system to complete University of Florida enterprise-wide online trainings (OLTs) and to register for instructor-led trainings (ILTs). Login is dependent on the type of user account you possess. This guide covers the four login procedures for the three kinds of myTraining user accounts:

- 1. UF Users with active GatorLink accounts
- 2. External users with no UF account
- 3. UF Users that can't log in to GatorLink accounts
- 4. UF Health Shands employees with active accounts

## Navigation to myTraining LMS (Learning Management System)

There are two methods for accessing UF's myTraining LMS.

- 1. Directly on web browser: Go to <u>mytraining.hr.ufl.edu</u> OR
- 2. Through myUFL (for active Gatorlink users only):
  - Go to <u>my.ufl.edu</u>
  - Login with your GatorLink Username and Password
  - From the Menu hamburger in the top right of the screen, navigate to My Self Service > Training and Development > myTraining

| UFL                                                                                                    |      |    |                      | <b>¢</b>                                        |
|----------------------------------------------------------------------------------------------------|------|----|----------------------|-------------------------------------------------|
| Page Staff Page Custom Page                                                                                                    |      | N  | lavBar: Mer          | u                                               |
| Iser Help<br>ticles currently available<br>VI Articles and Sections                                                                   | 0 •• | Ri | Lecently Visited     | Menu ≻ My Self Service Training and Development |
| 8. Human Performance  ticles currently available  Il Articles and Sections                                                            | 0 0- |    | Favorites            | myTraining     CITI Training Summary            |
| h Science Center<br>News & Announcements<br>sk RX January-March 2015<br>sk RX January-March 2015<br>sk RX October - December 2014     | 0 0- |    | Menu                 | E CITI Training                                 |
| warewAll Articles and Sections                                                                                                    | 0 0- |    | CRACLE               |                                                 |
| <u>lege News &amp; Announcements</u><br>Risk RX January-March 2015<br>Risk Rx January - March 2014<br>Risk Rx October - December 2013 |      |    | Welcome to<br>myUFL! |                                                 |

# UF Users with an Active Gatorlink Account

- 1. Go to mytraining.hr.ufl.edu
- 2. Click the Sign-in with GatorLink button.

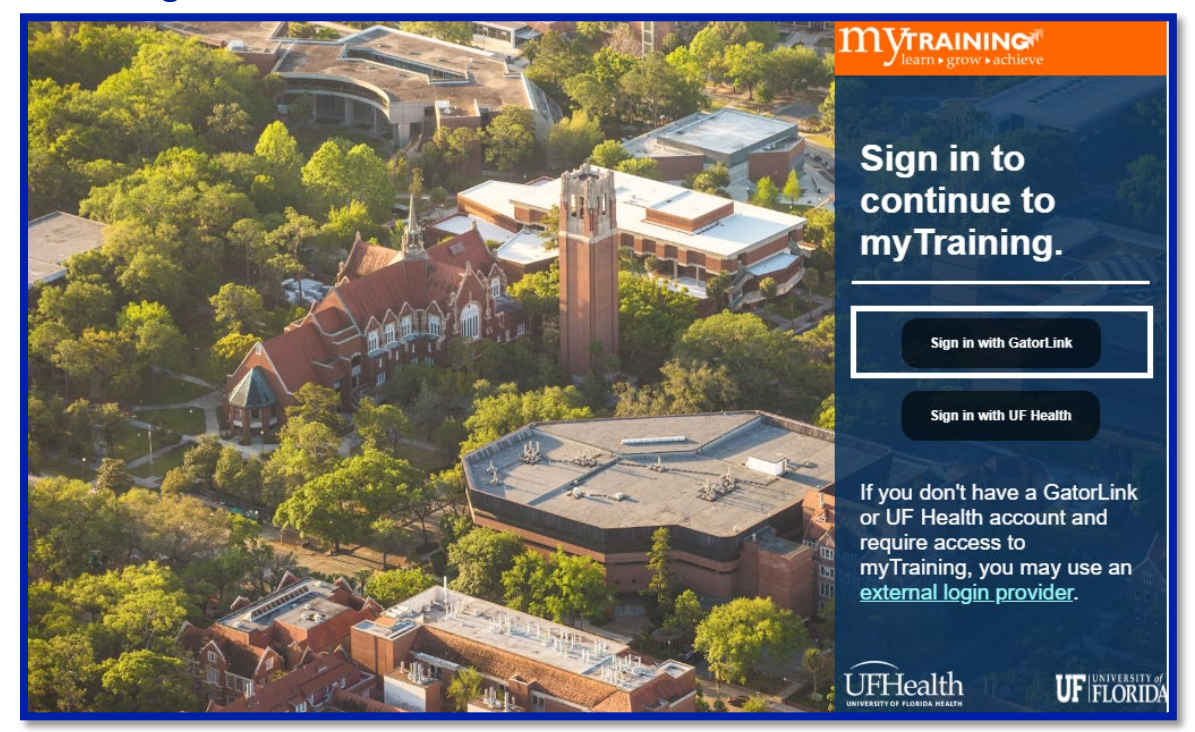

3. Input your GatorLink Username and Password and click Login.

| UNIVERSITY of FLORIDA | CHANGE PASSWORD | FORGOT/RESET PASSWORD | CREATE ACCOUNT                                                                         | TROUBLE SIGNING ON?                                                                                      |
|-----------------------|-----------------|-----------------------|----------------------------------------------------------------------------------------|----------------------------------------------------------------------------------------------------|
| Username              |                 |                       |                                                                                        |                                                                                                    |
| albert                |                 |                       | You are logging in t                                                                   | to a University of Florida                                                                               |
| Password              |                 |                       | comply with the UI<br>and Guidelines. Un<br>system is prohibite<br>user to criminal an | F Acceptable Use Policy<br>authorized use of this<br>ed and may subject the<br>d civil penalties. UF may |
| LOGIN                 |                 |                       | monitor computer<br>and the user shoul<br>expectations of pri                          | and network activities,<br>d have limited<br>vacy.                                                       |

# **External Users Without Active UF Accounts**

If you do not meet the criteria as a University of Florida or UF Health user but need access to myTraining as a volunteer or as a learner from an external organization without a formal affiliation with UF, you may still access myTraining through an external Single Sign-On (SSO) provider.

The University of Florida supports the following external SSO authentication providers:

- Google Gmail Authentication Method
- LinkedIn Authentication Method

Note: Once you have selected an authentication method, <u>you must continue to use the</u> <u>same method moving forward</u>.

# **Gmail Account Setup Navigation (Gmail Account creation)**

- 1. Go to mytraining.hr.ufl.edu
- 2. Click external login provider link.

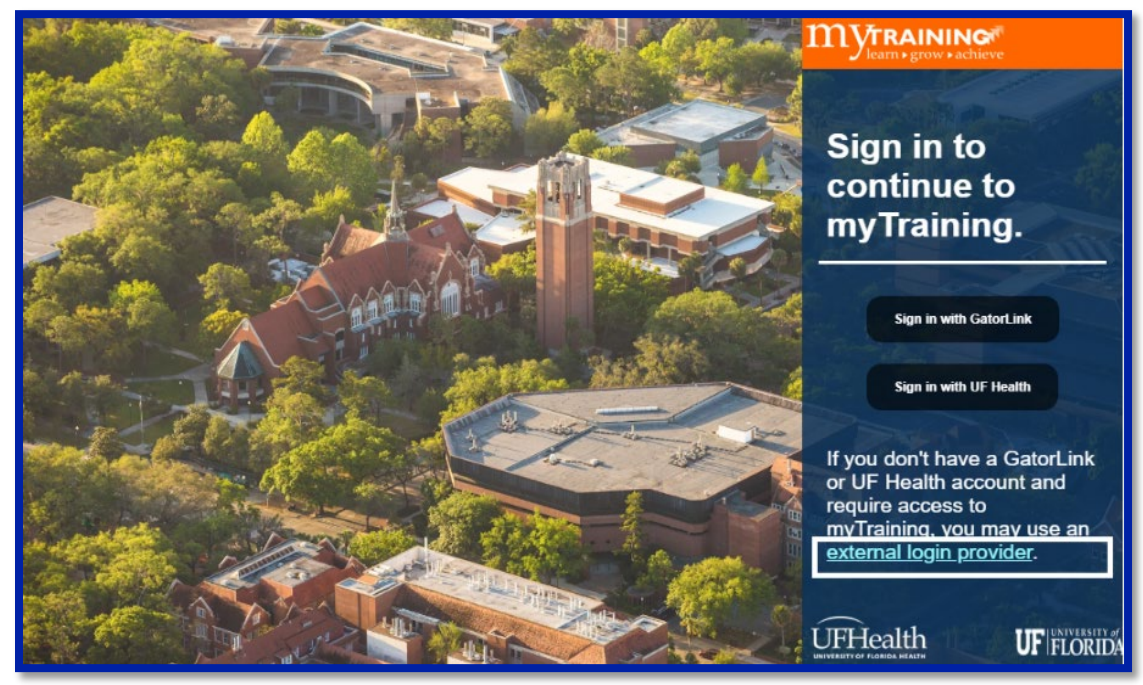

3. Click the Sign in with an external login provider button.

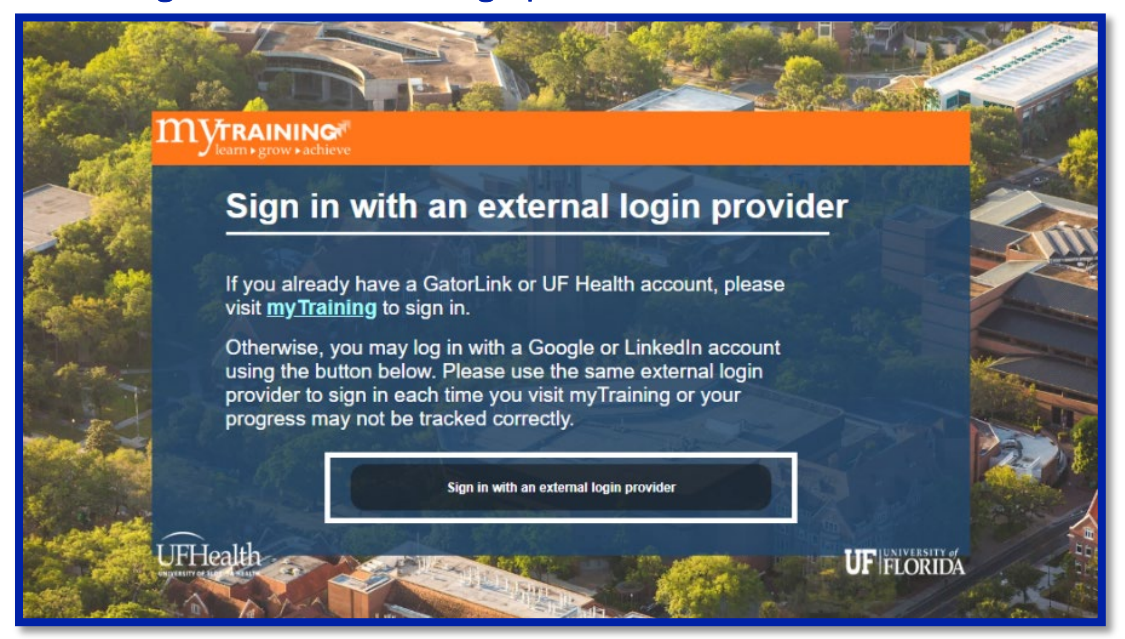

4. Select Sign in with Google.

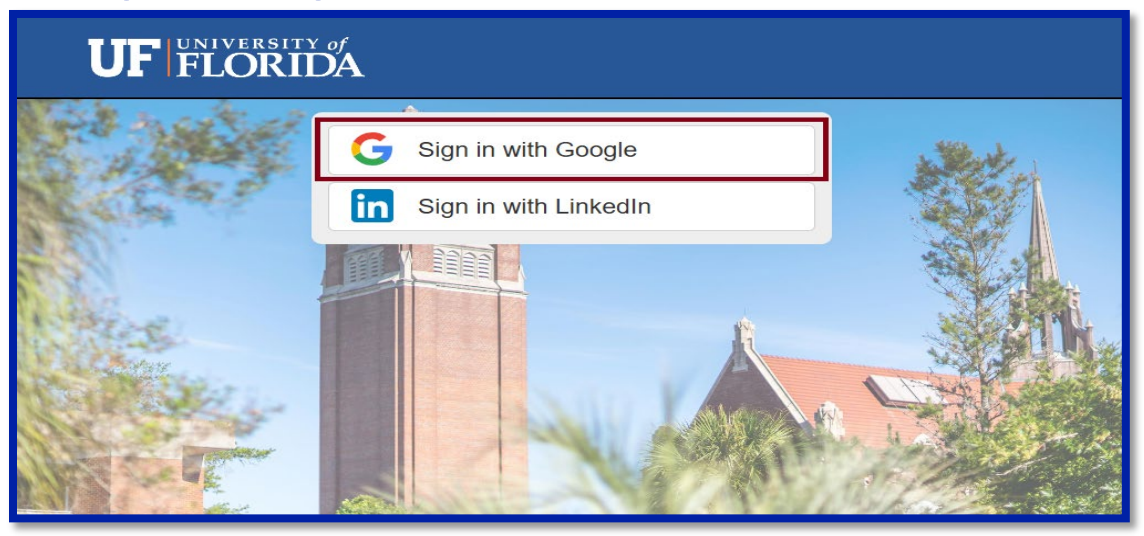

5. Input your Google email or phone number and click Next.

| G Sign in with Google                                |                                                                                                    |
|------------------------------------------------------|----------------------------------------------------------------------------------------------------|
| UF<br>Sign in<br>to continue to UF External Identity | Email or phone Forgot email? Before using this app, you can review UF External Identity's privacy policy and terms of service. |
|                                                      | Create account Next                                                                                                    |
| English (United States) -                            | Help Privacy Terms                                                                                                    |

6. On the next page, input your Google account password and click Next.

| G Sign in with Google     |                                                                                                    |
|---------------------------|----------------------------------------------------------------------------------------------------|
| UF                        |                                                                                                    |
| Hi                        | Enter your password                                                                                  |
| @gmail.com                | Show password                                                                                        |
|                           | Before using this app, you can review UF External Identity's privacy<br>policy and terms of service. |
|                           | Try another way Next                                                                                 |
| English (United States) * | Help Privacy Terms                                                                                   |

7. You will then receive a notification on the screen, directing you to **check** your mobile device.

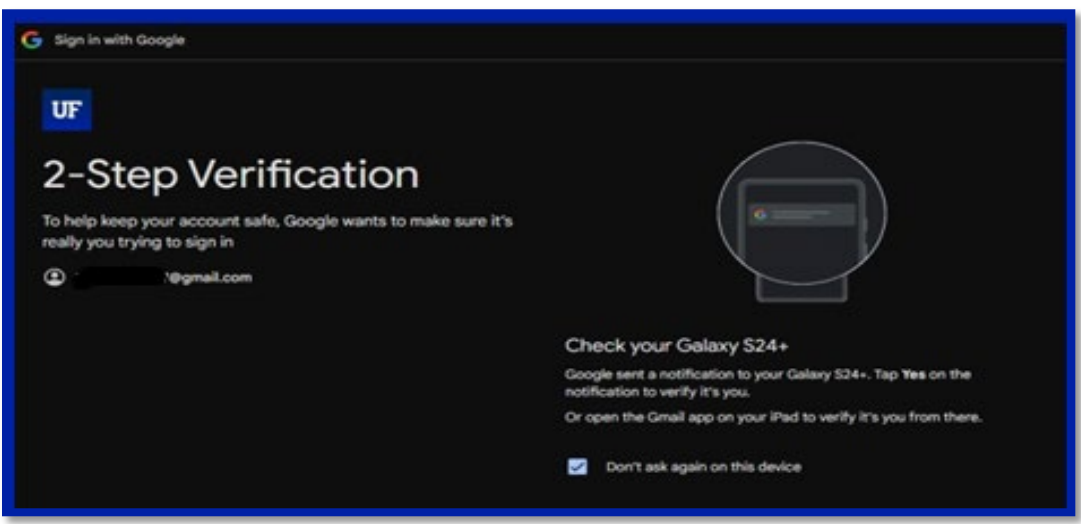

- 8. You will then receive a <u>pop on your mobile phone</u> asking to verify the **login** with Google.
- 9. Click the Yes, it's me to verify with Google.

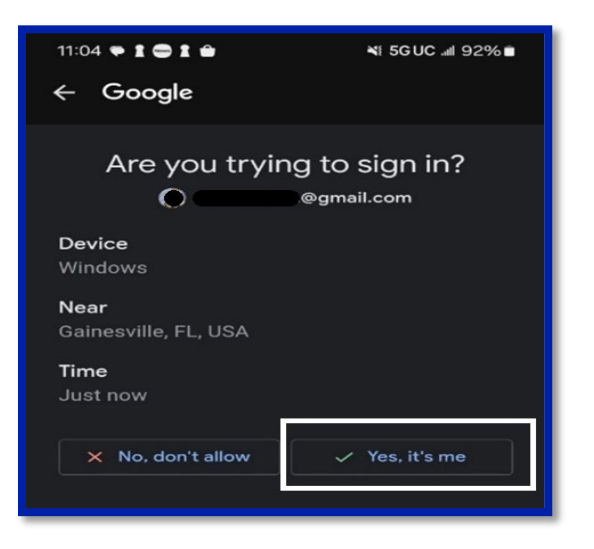

**Note:** On your <u>first login</u> with an external authentication provider, you will need to supply the information on this screen to either associate to an existing account or to have a new one created.

- 10. Input the required information
  - a. First Name
  - b. Last Name
  - c. Date of Birth (MM/DD/YYYY)
  - d. Email Address
    - i. Input an email that you might have used with UF before and to which you still have access.

- e. Personal Phone Number
  - i. First select your phone's country code from drop down menu.
  - ii. Then input the rest of the number, <u>not</u> including prefixes, spaces, or dashes.
- 11. Click the **submit button** in the bottom right corner of the screen.

|         | UF FLORIDA                                                                                             |                                  |                                |                          |    |
|---------|----------------------------------------------------------------------------------------------------|----------------------------------|--------------------------------|--------------------------|----|
| *       | SEARCH FC                                                                                              | R AN EXIST                       | ING ACCOU                      | INT.                     |    |
|         | BEFORE YOU MOVE ON<br>TO SEE IF Y                                                                      | , PLEASE ENTER<br>(OU'RE ALREADY | YOUR INFORMATI                 | ION BELOW                |    |
|         | First Name *                                                                                           | Albert                           |                                |                          |    |
|         | Last Name *                                                                                            | Gator                            |                                |                          | ĥ  |
| 200     | Date of Birth (MM/DD/YYYY) *                                                                           | 01/06/1853                       |                                |                          |    |
|         | Email Address (one that you might have<br>used with UF before and to which you<br>still have access) * | Albert@gmail.com or Albert@u     | 1.edu                          |                          |    |
| and a   | Personal Phone Number (Only enter phone number digits starting after your                              | North America and Caribb         | ean                            |                          | 11 |
| 60      | country code. Do not include dialing<br>prefixes [e.g. 00] or use spaces or                            | Country Code *                   | North America and Caribbean (1 | ) ~                      |    |
| 3       | dashes) *                                                                                              | Phone Number *                   | 555555555                      |                          |    |
| 5       |                                                                                                    | O International Number           |                                |                          | -  |
|         |                                                                                                    | Country Code *                   | Afghanistan (93)               | ~                        | 12 |
|         |                                                                                                    | Phone Number *                   |                                |                          | A. |
| No. Con |                                                                                                    | University of Florida            | * ind                          | dicates required fields. |    |

- 12. Check the email account that you provided for the six-digit verification code email noreply@ufl.edu.
- 13. Input the **verification code** into the red outlined box.

| UF FLORIDA                     |                                                                                |
|--------------------------------|--------------------------------------------------------------------------------|
| SEARCH F                       | OR AN EXISTING ACCOUNT.                                                        |
| BEFORE YOU MOVE C<br>TO SEE II | ON, PLEASE ENTER YOUR INFORMATION BELOW<br>F YOU'RE ALREADY IN UF'S SYSTEM     |
| First Name *                   | Albert                                                                         |
| Last Name *                    | Gator                                                                          |
| Date of Birth (MM/DD/YYYY) *   | 01/06/1853                                                                     |
|                                | An email has been sent to a@gmail.com containing a verification code.          |
|                                | Email Verification Code Please enter the verification code in the field above. |
|                                | Please enter the verification code in the field above.                         |

14. After inputting the code, click the **Submit** button in the lower right corner of the screen.

| BEFORE YOU MOVE ON,                                                                                                    | PLEASE ENTER YOU                         | R INFORMATION BELOW TO          | O SEE IF             |
|----------------------------------------------------------------------------------------------------|------------------------------------------|---------------------------------|----------------------|
| Farel Name *                                                                                                    | Jaste                                    |                                 |                      |
| and Name *                                                                                                    | Bradice                                  |                                 |                      |
| Nets of Birth (MANDO/YYYY) *                                                                                                    | 9602719976                               |                                 |                      |
| Cross Address (one that you might have used with<br>UF before and to which you still have access)*                                                    | thebreaken@proof.com                     |                                 |                      |
|                                                                                                    | Email Verification Code                  | 897581 vener                    |                      |
|                                                                                                    | Phones under the verbraher water in th   | a Talif Alanna                  |                      |
| Personal Phone Number (Only only phone number<br>digits starting after your country code. Do not<br>include dialog perform (e.g. 02) is use spaces in | Nurth Amorea and Caribbean Caunty Date * | North America and Campioner (1) |                      |
| Ganhas) -                                                                                                    | Phone Number 1                           | 3526650791                      |                      |
|                                                                                                    | · International Number                   |                                 | 15                   |
|                                                                                                    | Country Look *                           | Alghanization (333)             | ÷                    |
|                                                                                                    | Phone Number*                            | 3526459731                      |                      |
|                                                                                                    |                                          | * inde                          | cates required field |
|                                                                                                    |                                          |                                 | Subret               |

15.You will be logged into the myTraining system, where you can **search** for courses in the search bar at the **top right** of the screen.

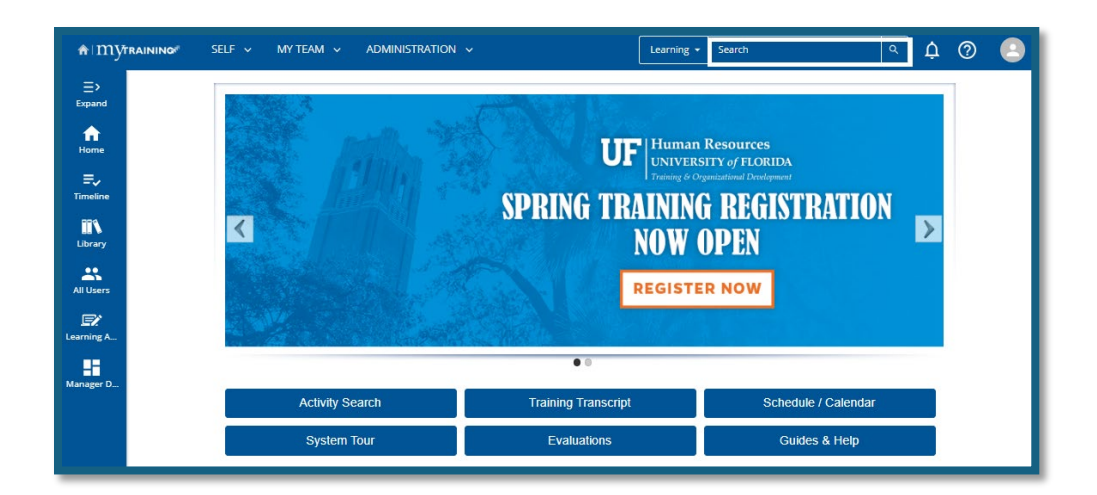

Note : Once you have selected an authentication method <u>you must continue to</u> <u>use the same method moving forward</u>.

# **Gmail Account Navigation (Gmail Account already created)**

**Note:** In the following instructions, the Google account has already been set up in this example.

- 1. Go to mytraining.hr.ufl.edu
- 2. Click external login provider link.

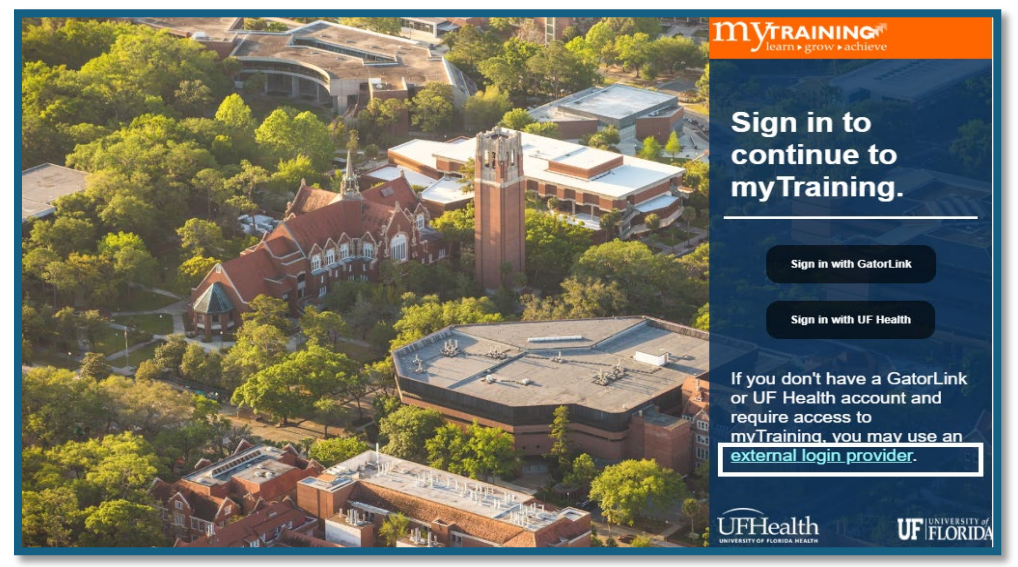

3. Click the button labeled Sign in with an external login provider button.

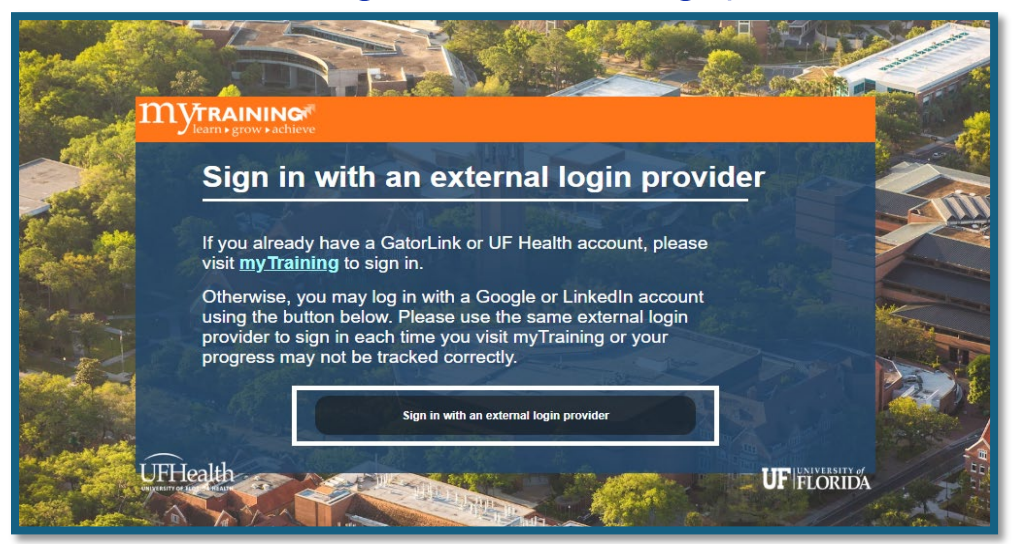

4. Input your email or phone number on file with Google and click Next.

| G Sign in with Google                                |                                                                                                    |              |       |
|------------------------------------------------------|----------------------------------------------------------------------------------------------------|--------------|-------|
| UF<br>Sign in<br>to continue to UF External Identity | Email or phone<br>Forgot email?<br>Before using this app, you can review UF External Identi<br>policy and terms of service.<br>Create account | ty's privacy |       |
| English (United States) 🗸                            | Help                                                                                                    | Privacy      | Terms |

5. Enter your password with Google and click Next.

| UF            |                                                                                                    |
|---------------|----------------------------------------------------------------------------------------------------|
| Hi            | Enfer your password                                                                                  |
| 0 utgmail.com | Show pessword                                                                                        |
|               | Before using this app, you can review UP External identity's privacy<br>policy and terms of service. |
|               | Forgot password? Next                                                                                |

6. You will arrive at this screen where you will take the code generated by Google Authenticator and input it into the field and click **Next**.

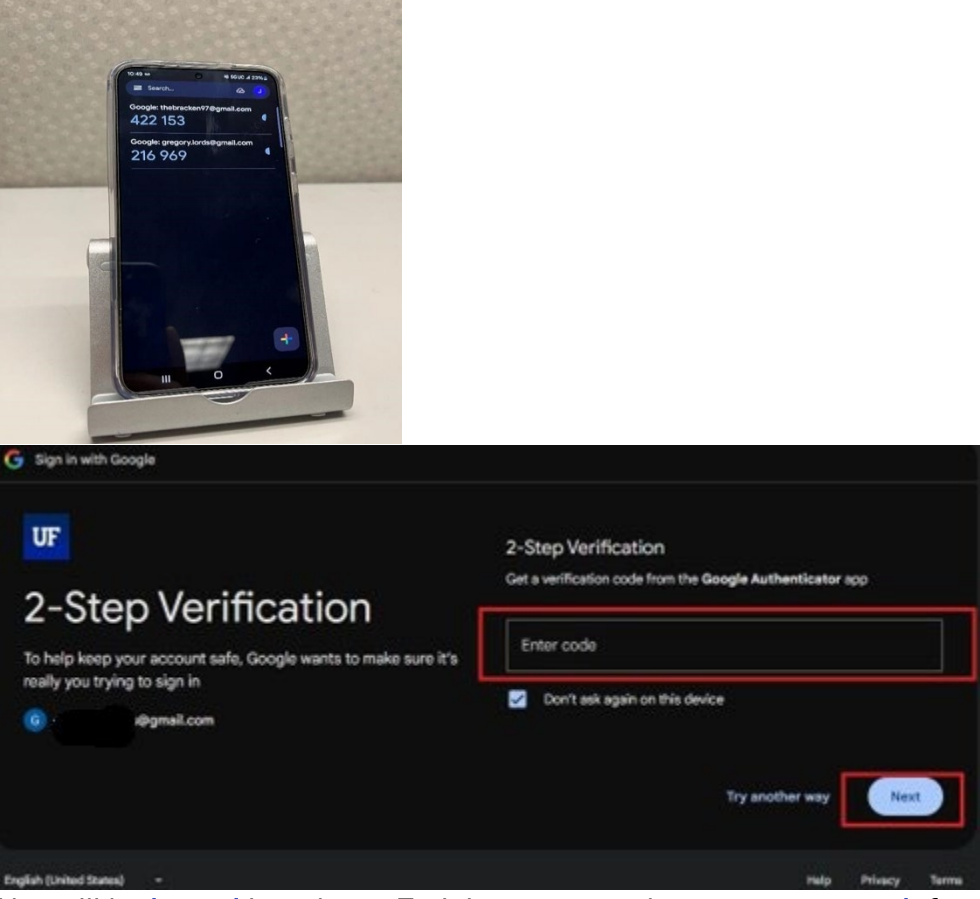

7. You will be **logged** into the myTraining system, where you can **search** for courses in the search bar at the top right of the screen.

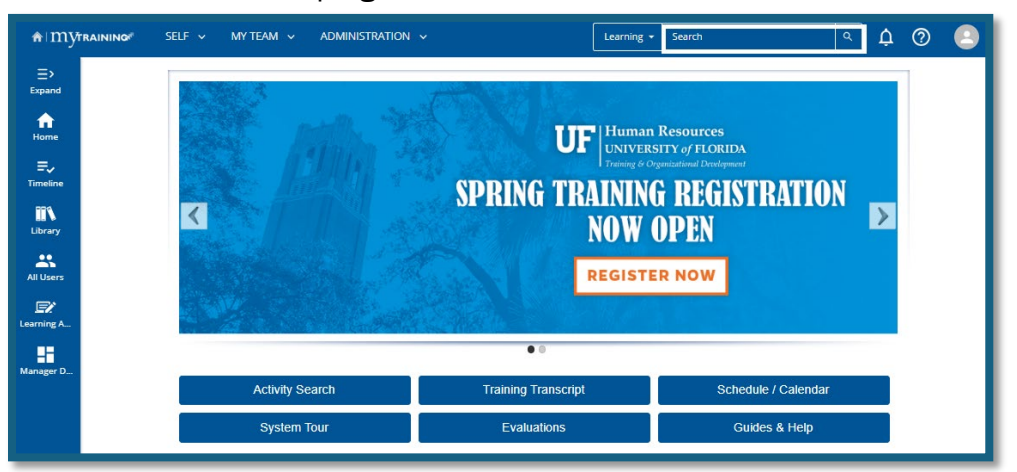

## LinkedIn Authentication Method

Note: Once you have selected an authentication method <u>you must continue to use the</u> <u>same method moving forward</u>.

#### **Creating a LinkedIn Navigation Section**

- 1. Go to mytraining.hr.ufl.edu
- 2. Click external login provider link.

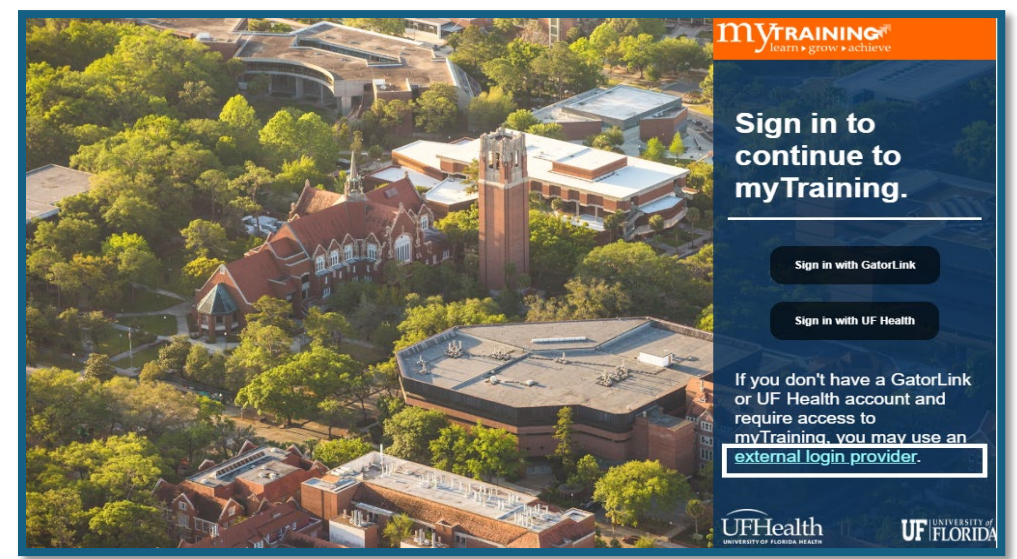

3. Click the button labeled Sign in with an external login provider button.

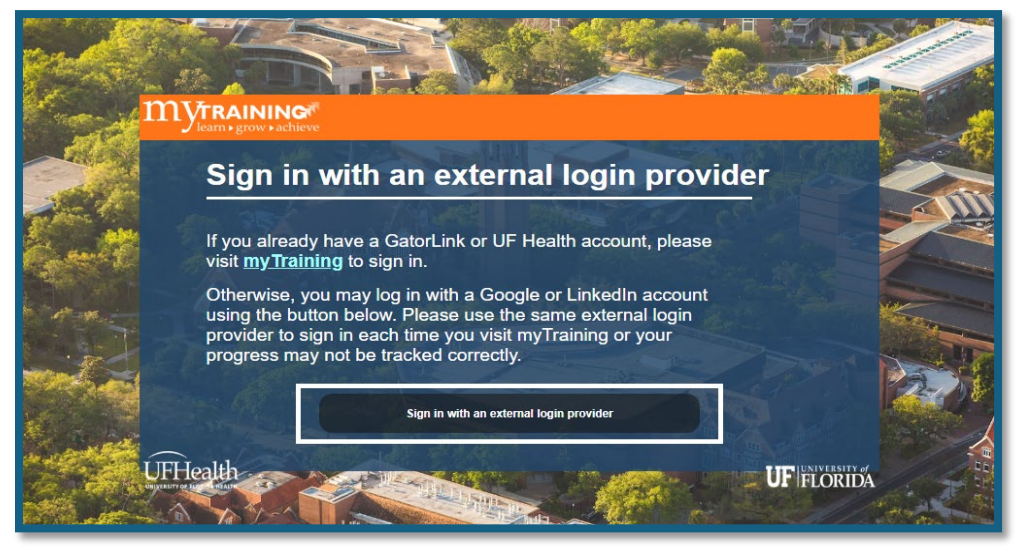

4. Click the option for Sign in with LinkedIn.

|                 | ( of<br><b>DA</b>        |       |
|-----------------|--------------------------|-------|
|                 | G Sign in with Google    | and a |
| C. C. S. S.     | in Sign in with LinkedIn |       |
|                 |                          |       |
| Service Service |                          |       |
| Constant of     |                          |       |
|                 |                          |       |

5. You will be taken to the login screen for LinkedIn. Input your LinkedIn email address or the phone number associated with your account and click the **'Sign in'** button.

| -          | Welcome Back                                     |                             |
|------------|--------------------------------------------------|-----------------------------|
| Don't miss | your next opportunity. Sign in to stay updated o | on your professional world. |
|            |                                                  |                             |
|            | Email or Phone                                   |                             |
|            | Password                                         | Show                        |
|            |                                                  |                             |
|            | Cancel Sign i                                    | in                          |
|            |                                                  |                             |
|            | Forgot password?                                 |                             |
|            | New to LinkedIn? Join now                        |                             |
|            |                                                  |                             |

6. LinkedIn may have you perform a security check. Click the verify button to begin.

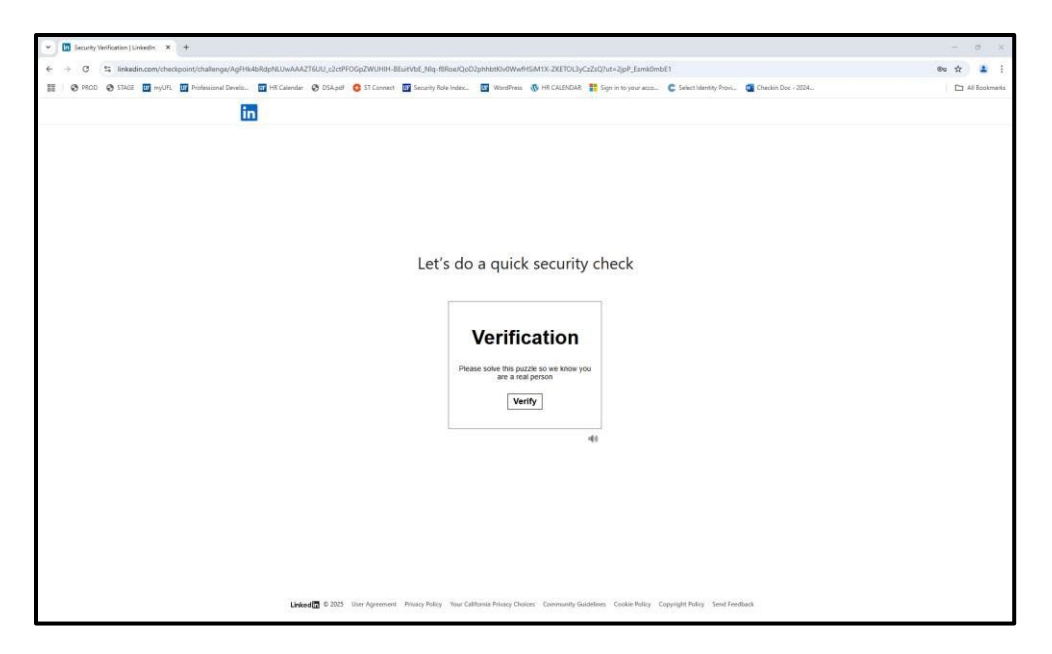

7. Answer the security check question (below is an example).

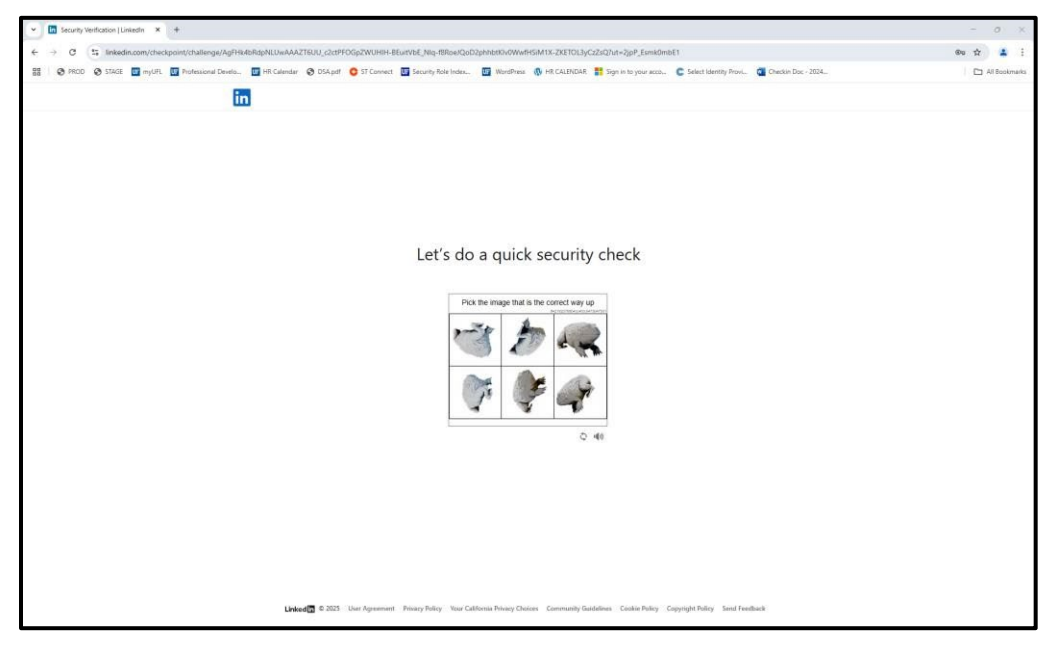

8. After answering the Security Question if you will be prompted to **input a code** that will be sent to the phone number that LinkedIn has on file and click **Submit**.

| Security Verification   LinkedIn X +                              |                                                                                                    | - 0 ×         |
|-------------------------------------------------------------------|----------------------------------------------------------------------------------------------------|---------------|
| ← → C (\$ linkedin.com/checkpoint/challenge/AgFeEde6-BpyTAAAAZT6W | VXTrcsCxUtkwDeYAUcRkCevZUev54bz4JqCitwPlissw-rzV38a9Ea_vipXSW8u6HrVUT94rA?ut=3KJFVWN449mbE1                                                                                                    | 64 A          |
| 😂   🔗 PROD 🕝 STAGE 📅 myUFL 🚺 Professional Develo 📷 HR Calendar 🕻  | ô DSA.pdf 👩 ST Connect 🛄 Security Role Index 📓 WordPress 🚯 HR CALENDAR 🚦 Sign in to your acco 🕻 Select Identity Provi 🧃 Checkin Doc - 2024                                                                                                    | All Bookmarks |
|                                                                   | And Called On the control of the control of | erented h     |
|                                                                   |                                                                                                    |               |
| Linked                                                            | © 2025 User Agreement Privacy Policy Your California Privacy Choices Community Guidelines Cookle Policy Copyright Policy Send Feedback                                                                                                    |               |

9. On your first login with an external authentication provider, you will need to supply the information on this screen to either associate to an **existing account** or to have a **new one** created.

| C ID Verfy X +                                                                                                    | er7inkSrnmPetituid = http://3.4%35%35%35inker/in-rie                                                                                                    | unidentitiv com%2Enatemac@cmF                                             | ntibuld=httne%3&%20%20mutrainin | n. ufchards sumtotal bost%2ERec | kerRittsten där 91981 af 1390h2619ad 843d 7e2rd                                                                                                    | - 0 X                                                                                                    |
|----------------------------------------------------------------------------------------------------|----------------------------------------------------------------------------------------------------|---------------------------------------------------------------------------|---------------------------------|---------------------------------|----------------------------------------------------------------------------------------------------|----------------------------------------------------------------------------------------------------|
| 88   😵 PROD. 🎯 STAGE 🛄 myUFL 📷 Professional Develo 🛄 HR Cale                                                                                                    | dar 😵 DSA.pdf 👩 ST Connect 🔚 Security Role                                                                                                    | index 😈 WordPress 🚳 HR                                                    | CALENDAR 👖 Sign in to your acco | C Select Identity Provi.        | ckin Doc - 2024                                                                                                    | All Bookmarks                                                                                                  |
|                                                                                                    | UF FLORIDA                                                                                                    |                                                                           |                                 |                                 |                                                                                                    |                                                                                                    |
| Wat he art al                                                                                                    | SEARCH                                                                                                    | FOR AN EXIST                                                              | TING ACCOUNT                    |                                 |                                                                                                    |                                                                                                    |
|                                                                                                    | BEFORE YOU MOVE ON,                                                                                                    | PLEASE ENTER YOU<br>DU'RE ALREADY IN U                                    | R INFORMATION BELO              | W TO SEE IF                     | , the star                                                                                                    |                                                                                                    |
| HALL S                                                                                                    | First Name *                                                                                                    |                                                                           |                                 |                                 | and the second second s |                                                                                                    |
| ALSIL 9.                                                                                                    | Last name *                                                                                                    | MADDYYYY                                                                  |                                 |                                 |                                                                                                    |                                                                                                    |
| A State of the second second s | Email Address (one that you might have used with UF before and to which you atil have access) *                                                                      |                                                                           |                                 |                                 |                                                                                                    |                                                                                                    |
| and sell.                                                                                                    | Personal Phone Number (Only enter phone number<br>digits starting after your country code. Do not<br>include dialing prefixes [e.g. 80] or use spaces or<br>disabert | North America and Caribbean<br>Country Code *                             | North America and Caribbean (1) | ÷                               |                                                                                                    |                                                                                                    |
| 1.31                                                                                                    | Community -                                                                                                    | Phone Number*                                                             |                                 |                                 | C Saint                                                                                                    | and and a second second second second second second second second second second second second second second se |
| n alle a                                                                                                    |                                                                                                    | C International Number                                                    |                                 |                                 | STA                                                                                                    |                                                                                                    |
| A STREET                                                                                                    |                                                                                                    | Phone Number *                                                            | Alghanellan (93)                | Ť                               |                                                                                                    | They                                                                                                    |
| A A Casalan                                                                                                    |                                                                                                    |                                                                           |                                 | * indicates required fields     | N. A                                                                                                    |                                                                                                    |
| Mar aller                                                                                                    |                                                                                                    | University of Florid<br>Gainesville, FL 326<br>** UF Help Desk: (352) 390 | a<br>11<br>2-4357 **            | Sutanit                         | That is                                                                                                    |                                                                                                    |
|                                                                                                    |                                                                                                    | 1-20                                                                      | P CA                            | XARD                            | L. L. Starter                                                                                                    | +12×                                                                                                    |
|                                                                                                    |                                                                                                    |                                                                           | SA SA                           | AL                              | Stall A                                                                                                    |                                                                                                    |
|                                                                                                    | 1000                                                                                                    | and the second second                                                     | A A                             | 1123                            | A CASE                                                                                                    | S and the                                                                                                    |

10. Check your email account for the **confirmation code** and input it in the red outlined box.

|                                   | ons/validate<br>ender 🚳 DSA.pdf 🕒 ST Connect 🚮 Security Ro                                                                                                    | e Index. 📴 WoodPress 🦚                                           | HR CALENDAR 🗮 Sign in to your acco 🗲 Select Identit   | y Provin. 🧃 Chedan Doc - 2004 | - O X<br>Q, 🖈 🚨 I<br>D Al Bootmarks |
|-----------------------------------|----------------------------------------------------------------------------------------------------|------------------------------------------------------------------|-------------------------------------------------------|-------------------------------|-------------------------------------|
|                                   | UF FLORIDA                                                                                                    |                                                                  |                                                       |                               |                                     |
|                                   | BEFORE YOU MOVE ON,                                                                                                    | PLEASE ENTER YO                                                  | UR INFORMATION BELOW TO SEE<br>UF'S SYSTEM            | IF                            | k                                   |
| and the second second             | First Name *                                                                                                    | John                                                             |                                                       |                               | 1 and                               |
| 19 19 19 19 19 D                  | Last Name *                                                                                                    | Quitzel                                                          |                                                       |                               |                                     |
| and the state of the state of the | Date of Birth (MMIDD/YYYY) *                                                                                                    | 01/03/1976                                                       |                                                       |                               | aller .                             |
| AND HIS DOWN                      | Email Address (one that you might have used with                                                                                                    | Tebracken97@gmail.com                                            |                                                       |                               | ¥ 1                                 |
| A RIV                             | ,                                                                                                    | An email has been seet to th                                     | nbracken#7@gmail.com containing a verification code.  | 1                             |                                     |
| 1.3%                              |                                                                                                    | Email Verification Code                                          | Please miler the verification code in the field above | - Ale                         |                                     |
| The second                        |                                                                                                    | Please anter the verification code a                             | The field above.                                      |                               |                                     |
| A STAR                            | Personal Phone Number (Only enter phone number<br>digits starting after your country code. Do not<br>include dialing prefixes (e.g. 00) or use spaces or<br>destination | North America and Caribbe<br>Country Code *                      | an<br>North America and Cambbrian (1)                 | -                             | 1 May                               |
| St. W. S. C. Mashing              | dashes) -                                                                                                    | Phone Number*                                                    | 3526650701                                            | N.S.                          | The second                          |
| No News                           |                                                                                                    | Frismational Number<br>County Color *<br>Phone Number *          | Alghenolder (03)<br>352080761                         | -                             | N. CAR                              |
| A Reality Consideration           |                                                                                                    |                                                                  | * indicates requi                                     | ired fields.                  |                                     |
|                                   |                                                                                                    | University of Flo<br>Gainesville, FL 3<br>** UF Help Desk: (352) | rida<br>2611<br>992-4357 **                           | Schmit                        |                                     |

11. Input the code that was sent by LinkedIn and click the **Submit** button.

| ✓ C ID Verity × +                                                                                               |                                                                                                    |                                                                                            |                                                                 |                    |                                         | σ×           |
|----------------------------------------------------------------------------------------------------|----------------------------------------------------------------------------------------------------|--------------------------------------------------------------------------------------------|-----------------------------------------------------------------|--------------------|-----------------------------------------|--------------|
| ← → Ø 😫 uff-sumtotal.idverify.cimusidentity.com/id-verify/questic                                               | ns/validate                                                                                                    |                                                                                            |                                                                 |                    | Q 🛱                                     | 4 1          |
| 😫 🛛 🗞 PROD 🔇 STAGE 🧰 myLiFL 🛄 Professional Develo 🔟 HR Cale                                                     | ndar 😵 DSA.pdf 👩 ST Connect 🕎 Security Ro                                                                                                    | le Index 🛄 WordPress 🚯 H                                                                   | R CALENDAR 🚦 Sign in to your acco. 🛛 C Select Identity Provi. 🛛 | Checkin Doc - 2024 |                                         | II Bookmarks |
|                                                                                                    | UF FLORIDA                                                                                                    |                                                                                            |                                                                 |                    |                                         |              |
| Star Star                                                                                                    | SEARCH<br>BEFORE YOU MOVE ON,                                                                                                    | FOR AN EXIS                                                                                | TING ACCOUNT.<br>R INFORMATION BELOW TO SEE IF                  | . 100. 1           |                                         |              |
| HELE ALL AND AND AND AND AND AND AND AND AND AND                                                                | First Name *                                                                                                    | John                                                                                       |                                                                 | Same Street        |                                         |              |
| 10 10 10 10 m                                                                                                   | Last Name *                                                                                                    | Quinciel                                                                                   |                                                                 |                    |                                         |              |
| 10 10 10 10 10 10 10 10 10 10 10 10 10 1                                                                        | Date of Sirth (MMCDD(YYYY) *                                                                                                    | 01/03/1976                                                                                 |                                                                 |                    |                                         |              |
| 1 4 4 M                                                                                                    | Email Address (one that you might have used with<br>UF before and to which you still have access) *                                                                   | thebracken#?@gmail.com                                                                     |                                                                 |                    |                                         | -            |
| The second second second second second second second second second second second second second second second se |                                                                                                    | Email Verification Code                                                                    | 986259 Verified                                                 |                    | A                                       |              |
| 1945                                                                                                    | Personal Phone Number (Only enter phone number<br>digits starting after your country code. Do not<br>include diating prefixes (e.g. 02) or use spaces of<br>deshes).* | <ul> <li>North America and Caribbear<br/>Country Code *</li> <li>Phone Number *</li> </ul> | Burth Jamiros and Cardobian (1) v<br>552655791                  |                    | it.                                     | HAR          |
| MAN DEL                                                                                                    |                                                                                                    | <ul> <li>International Number</li> <li>Country Code *</li> <li>Phone Number *</li> </ul>   | dəfəarələr (03) 🔍<br>2558650791                                 | Line               | and and and and and and and and and and | Ju.          |
|                                                                                                    |                                                                                                    | University of Plase<br>Galanseville, FL 326<br>*** UF Help Desk. (352) 39                  | * Indicates required fields<br>8<br>11<br>24357 **              |                    |                                         |              |

### 12. You will then be logged into myTraining.

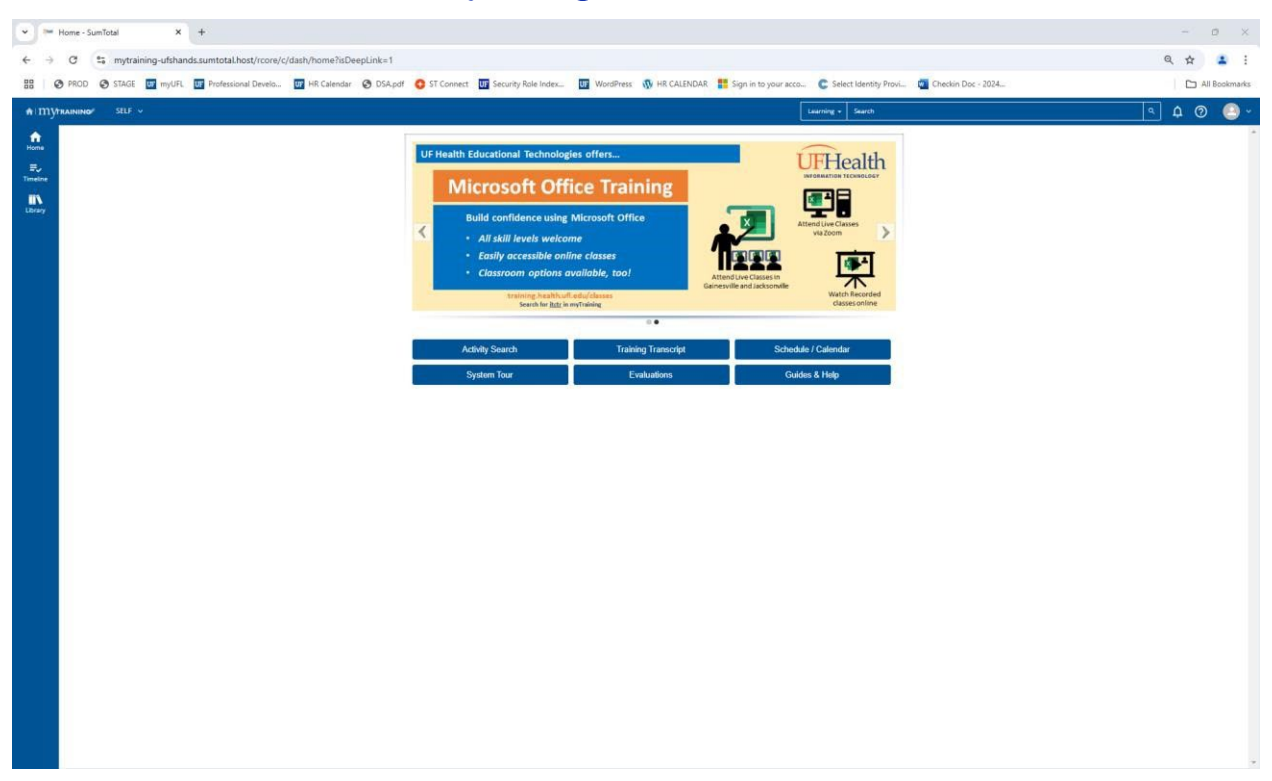

# Logging in with LinkedIn (Account already setup in myTraining)

Note: Once you have selected an authentication method <u>you must continue to use the</u> <u>same method moving forward</u>.

#### **Linkedin Navigation**

- 1. Go to the myTraining login page: <u>https://mytraining.hr.ufl.edu/</u>
- 2. click the link for external login provider.

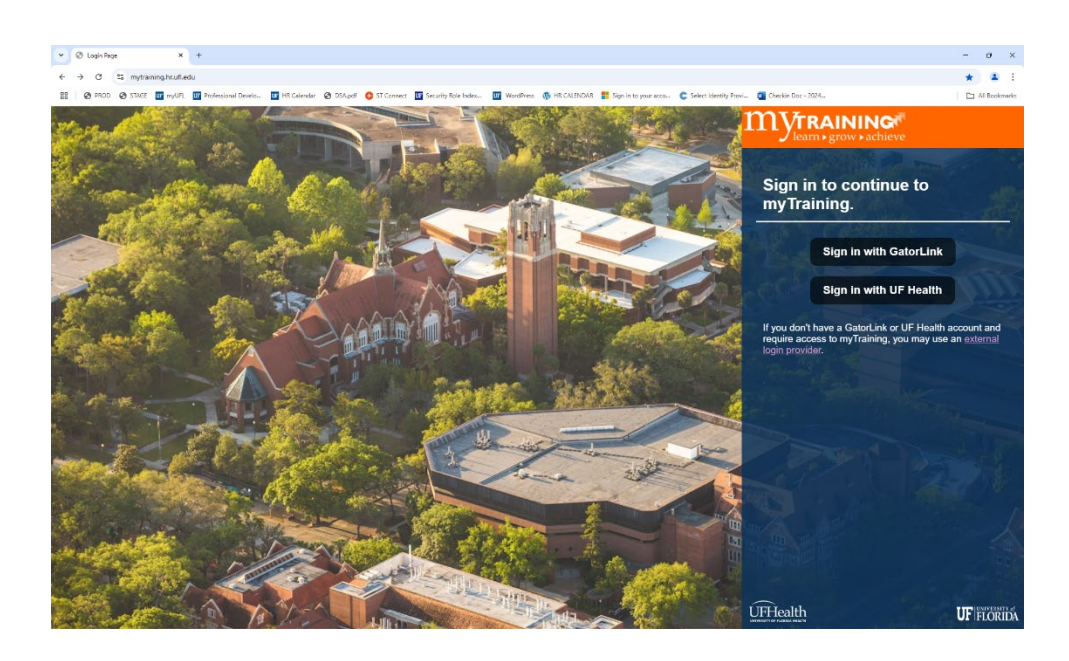

3. Click the Sign in with an external provider button.

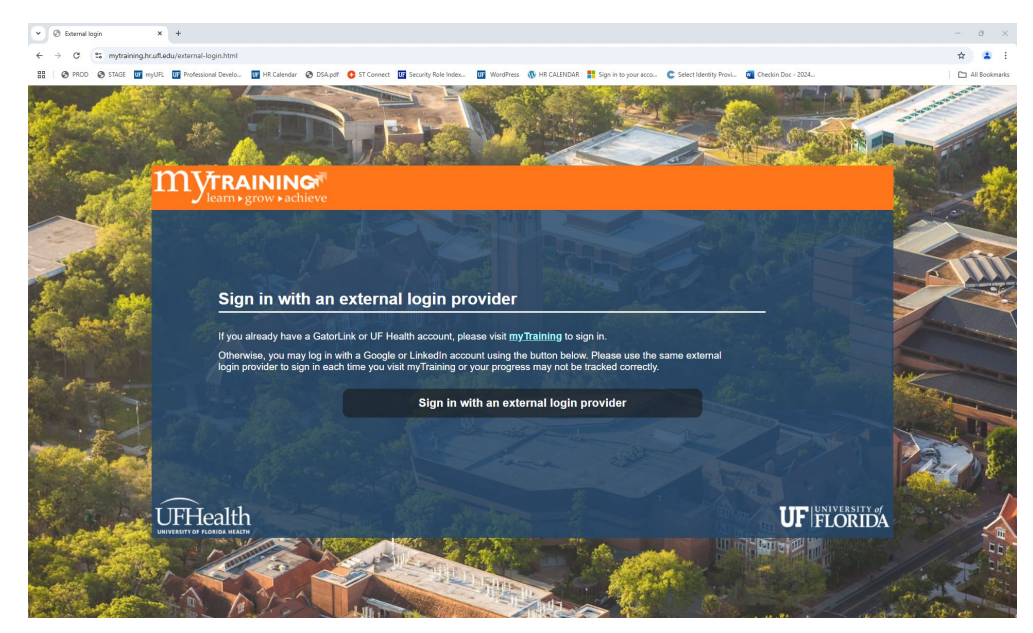

## 4. Select the Sign in with LinkedIn option.

| ♥ C Sectimenty Provider × +                                                                                                    | 0      | ×    |
|----------------------------------------------------------------------------------------------------|--------|------|
| C ÷ C ± apps.cimusidentby.com/console/ds/index/2entby/D=https/SI3A/2FN2F4uf-sumtotal proxy.cimusidentby.com/R2Fsp8tretum=https/R3A/R2FN2F4uf-sumtotal proxy.cimusidentby.com/R2Fsp8tretum=https/R3A/R2FN2F4uf-sumtotal proxy.cimusidentby.com/R2FN2F4uf-sumtotal proxy.cimusidentby.com/R2FN2F4Uf-sumtotal proxy.cimusidentby.com/R2FN2F4Uf-sumtotal proxy.cimusidentby.com/R2FN2F4Uf-sumtotal proxy.cimusidentby.com/R2FN2F4Uf-su                                                                                                    | \$     | 1    |
| 😂 📀 PHOD 📀 STALE 👿 mylik 🔯 holmsional Develos. 🛐 Hi Calendar 📀 DSApel 🧿 ST Convect 🛐 Security Role Index 🔯 WordPress 🐧 Hit CAEPOlick 🕌 Sign in to your accos C Salent Identity Poors @ Stockin Doc - 2004.                                                                                                    | Boolom | arks |
| UF FLORIDA                                                                                                    |        |      |
| in with Gogle<br>in gin with Linkedh<br>in gin with Linkedh<br>in gin with |        |      |

5. Enter your **email address** or **phone number** associated with LinkedIn and password.

6. Click the Sign in button.

| v 🗈 białsth tojn Spin [bias: X +                                                                                                    |                    | 0         | ×     |
|----------------------------------------------------------------------------------------------------|--------------------|-----------|-------|
| そ う び に finkedin.com/usu/login/tession_redirect=%2Foouth%2Fv2K2Flogin=uccess/3Fapp_1d%3D4878364%250u/h_3D45726Mov/83D48278%25228tat%2522%253A%2522authouth2%257C_Bdcadb0xe104ed92e796de66740b095dba0%253Ahttp:%253A. | $\dot{\mathbf{T}}$ | ٠         | :     |
| 🔡 🔗 PROD 🗞 STAGE 🛄 myUR 🔯 Protessional Develo. 🛐 HA Calendar 🚱 D'SA part 💪 ST Connect. 🛐 Security Role Index. 🛐 WordPress 🐧 HA CalENDAR 👯 Sign in to your acco 😂 Secut Identity Provi. 📆 Checkin Doc - 2024          |                    | ill Bookr | narks |
|                                                                                                    |                    |           | ^     |
|                                                                                                    |                    |           |       |
| Linked                                                                                                    |                    |           |       |
| Welsome Back                                                                                                    |                    |           |       |
| Don't miss your next concertainty. Sinn it to star undated on your professional world.                                                                                                    |                    |           |       |
|                                                                                                    |                    |           |       |
| Email or Phone                                                                                                    |                    |           |       |
|                                                                                                    |                    |           |       |
| Password Show                                                                                                    |                    |           |       |
|                                                                                                    |                    |           |       |
| Cancel Sign in                                                                                                    |                    |           |       |
| Forot password?                                                                                                    |                    |           |       |
| New to Linkedin? Jein now                                                                                                    |                    |           |       |
|                                                                                                    |                    |           |       |
|                                                                                                    |                    |           |       |
|                                                                                                    |                    |           |       |
|                                                                                                    |                    |           |       |
|                                                                                                    |                    |           |       |
|                                                                                                    |                    |           |       |
|                                                                                                    |                    |           |       |
|                                                                                                    |                    |           |       |
|                                                                                                    |                    |           |       |
|                                                                                                    |                    |           |       |
|                                                                                                    |                    |           |       |
|                                                                                                    |                    |           | -1    |
| 🖬 🕸 2025 User Agreement. Privary Policy: Your California Privacy Dioces. Community Guidefilms. Cookle Policy: Copyright Policy: Send Feedback. Language 🏏                                                            |                    |           |       |

- 👻 ⊨ Home SumTotal × + ← → C 😨 mytraining-ufsha ands sumtotal bost/ ९ 🕁 🚨 : 🔠 🛛 🥱 PROD 📀 STAGE 😈 myUFL 😈 Professional Develo... 😈 HR Calendar 📀 DSA.pdf 🟮 ST Connect 😈 Security Role Index... 👿 WordPress 🐧 HR CALENDAR <table-cell-rows> Sign in to Checkin Doc - 2024 All Bookm C Select Identity Provi... 40 Home UF Human Resource SPRING TRAINING REGISTRATION **NOW OPEN** REGISTER NOW
- 7. You will be directed to myTraining after clicking submit.

# UF Users that can't log in to Gatorlink Account

- 1. Go to mytraining.hr.ufl.edu
- 2. Click the Sign-in with GatorLink button.
- 3. Select the **option** that best corresponds to your issue **(At the top of the screen).** Available categories include:
  - Change Password
  - Forgot/Reset Password
  - Create Account
  - Trouble Signing On

| UF Authentication<br>UNIVERSITY of FLORIDA | CHANGE PASSWORD | FORGOT/RESET PASSWORD | CREATE ACCOUNT                                                                        | TROUBLE SIGNING ON?                                                                                        |
|--------------------------------------------|-----------------|-----------------------|---------------------------------------------------------------------------------------|----------------------------------------------------------------------------------------------------|
| Username                                   |                 |                       |                                                                                       |                                                                                                    |
| albert                                     |                 |                       | You are logging in (UF) information sy                                                | to a University of Florida<br>ystem and agree to                                                           |
| Password                                   |                 |                       | comply with the U<br>and Guidelines. Un<br>system is prohibite<br>user to criminal an | F Acceptable Use Policy<br>nauthorized use of this<br>ed and may subject the<br>id civil penalties. UF may |
| LOGIN                                      |                 |                       | and the user shoul expectations of pri                                                | and network activities,<br>d have limited<br>ivacy.                                                        |

4. Upon successful login, proceed by following the on-screen instructions to troubleshoot and resolve your specific issue.

# UF Health Shands employees with Active GatorLink accounts

- 1. Go to mytraining.hr.ufl.edu
- 2. Click Sign in with UF Health button

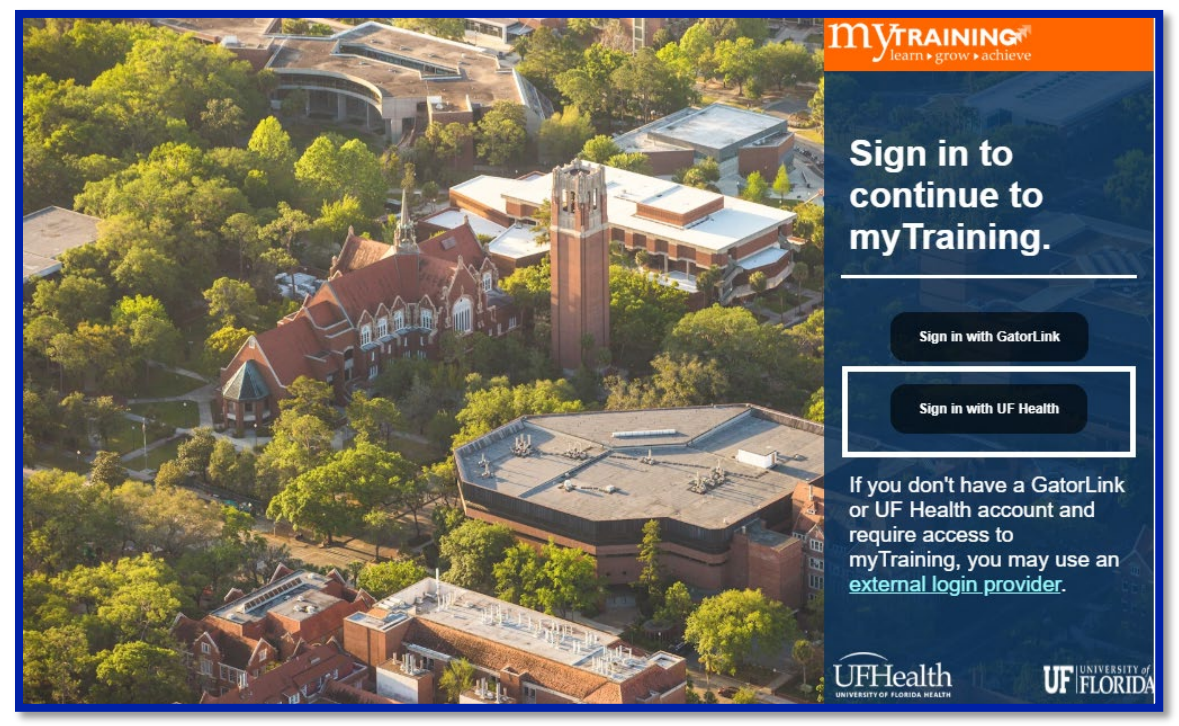

3. Input your UF Health Shands Username and Password and click Sign in.

| UF Health Shands                                                                                                    |
|----------------------------------------------------------------------------------------------------|
| Please enter your Shands Network username and<br>password below. If using a Jax account, please enter it<br>in the format UMC\Username                              |
| Shands Network ID Password                                                                                                    |
| Sign in<br>Having difficulty logging in?                                                                                                    |
| For assistance, call 352-265-0526 or if on the internal<br>UF Health network click here to submit a service<br>request with the UF Health Technical Support Center. |

4. You will be directed to myTraining after clicking Sign in.

| Home - SumTotal     X     +                                                |                                      |                                                    |                                                                       |                      | - o ×                              |
|----------------------------------------------------------------------------|--------------------------------------|----------------------------------------------------|-----------------------------------------------------------------------|----------------------|------------------------------------|
| ← → ♂ C s mytraining-ufshands.sumtotal.host/rcore/c/dash/home?isDeepLink=1 |                                      |                                                    |                                                                       |                      | ९ 🕁 💄 :                            |
| 🔠 🛛 🤣 PROD 🔇 STAGE 😈 myUFL 😈 Professional Develo 😈 HR Calendar 🔇 DSA.pc    | f 💽 ST Connect 🕎 Security Role Index | 😈 WordPress 🚯 HR CALENDAR 📑                        | Sign in to your acco C Select Identity Provi                          | 🚾 Checkin Doc - 2024 | All Bookmarks                      |
| ♦ I MYTRAINING <sup>e</sup> SELF ∨                                         |                                      |                                                    | Learning + Search                                                     |                      | <ul> <li>ф Ø</li> <li>–</li> </ul> |
| Rev<br>₹<br>Tende<br>Likery                                                |                                      | UF University<br>SPRING TRAINING<br>NOW<br>REGISTE | Resources<br>BTroget Registration<br>G REGISTRATION<br>DPEN<br>IR NOW |                      |                                    |
|                                                                            | Activity Search                      | Training Transcript                                | Scherkule / Calendar                                                  |                      |                                    |
|                                                                            | System Tour                          | Evaluations                                        | Guides & Help                                                         |                      |                                    |
|                                                                            |                                      |                                                    |                                                                       |                      |                                    |